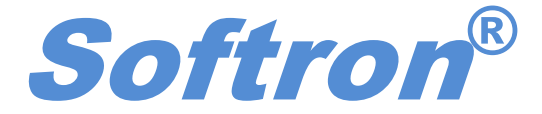

## 智能无创血压计

## **BP-98**E

## 使用说明书

2009-2-27

BP-98EWU

Ver3.0.0.0

Copyright by Softron Biotechnology Co., Ltd.

## 北京软隆生物技术有限公司

地址:北京市海淀区知春路 63 号卫星大厦 1105 邮编: 100190

电话: 010-68116166 传真: 010-68116168

电邮: <u>sales@softron.cn</u> 网址: <u>http://www.softron.cn</u>

- 用于智能无创血压计 BP-98E (犬,猴,兔,猫等较大的实验动物),使血压测量更具直观性和 可操作性;
- 运行环境: windows xp/vista;
- 通过 USB 口与 BP-98E 主机通信;
- 将程序安装盘放入 CD-ROM 中,运行 "setup.exe";
- 当安装完成后,双击 "BP98E.exe" 进入主界面(图1)

| 😨 Softron BP98E                        |                                    |
|----------------------------------------|------------------------------------|
| Softron <sup>®</sup> BP98EWU V 3.0.0,0 |                                    |
| <b>BP-98E</b>                          | EDIT/PRINT                         |
|                                        | EXIT                               |
| WWWWWWWWWWW                            | pyright(C)2009<br>fron corporation |

图1主界面

● 点击"MONITOR",进入引导菜单(见图2)

| 🕒 BPTerm9BEU (Not Connected                                        | )                                                                  |           | - 🗆 🗙 |
|--------------------------------------------------------------------|--------------------------------------------------------------------|-----------|-------|
| $File(\underline{E})  Setting(\underline{S})  HELP(\underline{H})$ |                                                                    |           |       |
|                                                                    | M B SPD                                                            |           |       |
| HR                                                                 |                                                                    |           |       |
| SBP                                                                | D                                                                  |           |       |
| MBP                                                                | Setting of Animal No.                                              | ок        |       |
| THD1                                                               | ANIMAL No. :                                                       |           |       |
| DBP                                                                |                                                                    | Cancel    |       |
| sense O                                                            | STUDY No. :                                                        | Directory |       |
| N HR SBP MBP DBP                                                   | WEIGHT :                                                           |           |       |
|                                                                    | SEX/AGE :                                                          |           |       |
|                                                                    | COMMENT :                                                          |           |       |
|                                                                    | Save data directory<br>C:\Documents and Settings\Administrator(桌面) |           |       |
|                                                                    |                                                                    |           |       |

图 1引导菜单

实验前,我们要进行实验信息的填写,包括:

| 动物编号 | ANIMAL NO |
|------|-----------|
| 幼初拥与 | ANIMAL NO |

- 实验编号 STUDY NO
- 体重 WEIGHT
- 性别/年龄 SEX/AGE
- 实验描述 COMENT

根据提示,将所有的信息填写完整,(注意:动物编号的首字符不能为字母);动物信息下方是实验数据的保存路径;点击 Directory 可以更改默认路径。所有信息设定以后,点击 OK 键,进入监测界面(图 3);

| BPTerm98EU (Ci                                 | onnected)   | × 0 - |
|------------------------------------------------|-------------|-------|
| $File(\underline{E})$ $Setting(\underline{S})$ | HELP(H)     |       |
| S/S 🔺                                          |             |       |
| HR                                             | 0           |       |
| SBP                                            | 0           |       |
| MBP                                            | 0           |       |
| DBP                                            | 0           |       |
| sense 2                                        |             |       |
| N HR SBP                                       | MBP DBP     |       |
|                                                |             |       |
|                                                |             |       |
|                                                |             |       |
|                                                |             |       |
|                                                |             |       |
|                                                |             |       |
|                                                |             |       |
|                                                |             |       |
|                                                |             |       |
|                                                |             |       |
|                                                |             |       |
|                                                |             |       |
|                                                |             |       |
| •                                              | <b>&gt;</b> |       |

图3监测界面

在监测界面我们可以点击"Setting"下拉菜单,可以进行2方面设定:

1. Timer 设定(图4)

在"Time"栏输入想要进行测定的时间,点击"Write"保存设定值; "Read"用于以前的设定值。当设备按照预设的时间和次数完成测试后,设备将停止工作。时间的最小单位是秒。另外,如果想在某一时刻开始进行重复测量,请在此时间对"interval"栏中设定为[-](建议不小于 30 秒)。请注意,这种方式下,设备将不能自动停止测量。(该模式的启动,以进入测量界面后,点击第一次回车后开始)。

| TimerMo | ode      |      |   | ×        |
|---------|----------|------|---|----------|
|         | Interval | Time |   |          |
| 1       |          |      | - | ок       |
| 2       |          |      |   |          |
| з       |          |      |   | Cancel   |
| 4       |          |      |   |          |
| 5       |          |      |   |          |
| 6       |          |      |   |          |
| 7       |          |      |   |          |
| 8       |          |      |   | Read     |
| 9       |          |      |   |          |
| 10      |          |      |   | Write    |
| 11      |          |      |   |          |
| 12      |          |      |   | ClearAll |
| 13      |          |      |   |          |
| 14      |          |      |   |          |
| 15      |          |      |   |          |
| 16      |          |      |   |          |
| 17      |          |      |   |          |
| 18      |          |      |   |          |
| 19      |          |      |   |          |
| 20      |          |      | - |          |
|         |          |      |   |          |

图 4Timer 设定

2. Monitor (系统设置)

| Monitor                                                     |  |
|-------------------------------------------------------------|--|
| DATAFILE<br>Filename DDhhmmss 🗸<br>Create Datafile No Error |  |
| Timer Mode TRACE                                            |  |
| DISPLAY<br>Background ® White C Black C Color Table         |  |
| Wave Trace Image<br>Press Gray  1 dot<br>Osc. Blue 2 dot    |  |
| Default Cancel OK                                           |  |

图 5 系统设置

● "Filename"可以选择"MMDDhhmm", "DDHHmmss", "Free"三种模式;

- "Create Datefiles"可以选择 "Always" (总是保存) "No Error" (无错才保存)或者 "Never" (从不保存);
- "Timer Mode"开启时间表测量;
- "Trace"默认为 ON,即在屏幕上显示波形;
- "Background color"设定波形显示背景的屏幕颜色;
- "Wave trace" 设定波形线条的粗细和颜色 (Press 代表压力信号, Osc 代表压力信号);
- 监控页面中的"Default"选项可以把此页面中的所有设定还原为默认设定,点击"OK"

结束设定,进入监测界面(图2)。

监测界面的一些功能设置:

**S/S** 测量开始、结束键

▲][▼] 感度调整键

- **B**\_\_\_\_\_返回键,返回到实验信息设置界面
- [**SPD**] 键使描画波形的速度加快,再点一次回到原来描画速度;
- \_M 菜单键,点击后进入菜单设置(图 5);

AUTO-P 初始压力不能明显阻断血流,自动加压一次,每次 50mmHg,最多可以加 3 次

- ◆ DBP 是否显示舒张压
- ◆ USB 是否连接 USB (默认为连接)
- ◆ PRINT 是否连接微型打印机
- ◆ SOUND 是否模拟心跳的声音
- ◆ TIME 是否校准系统时间与电脑时间
- SPEED 3种放气速度,对应3种类型动物。"1"最慢,"2"较快,"3"最快。

TYPE 测量血压的模式。

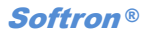

| Menu      |                     |
|-----------|---------------------|
| PRESS 100 | 200 300 350         |
| SENSE     | 2 -                 |
| AUTO-S    | 3 💌                 |
| Select    | T AUTO-P            |
|           | ₩ DBP               |
|           | 🗖 USB               |
|           | V PRINT             |
|           | 🔽 ຣວບການ            |
|           | TIME                |
| SPEED :   | © 1 C 2 C 3         |
| TYPE :    | O MOUSE O RAT 💿 DOG |
|           | Cancel OK           |

图 5 菜单

所有设置完成以后,点击"OK"返回监测界面。按下开始键,开始测量,测量结束后,测试结果将被显示在窗口的左侧,右侧显示波形(图6);当测量发生错误时,程序将根据"Monitor"设定中"Creat Datefile"的选择,对测量结果不显示或显示"0"。

5

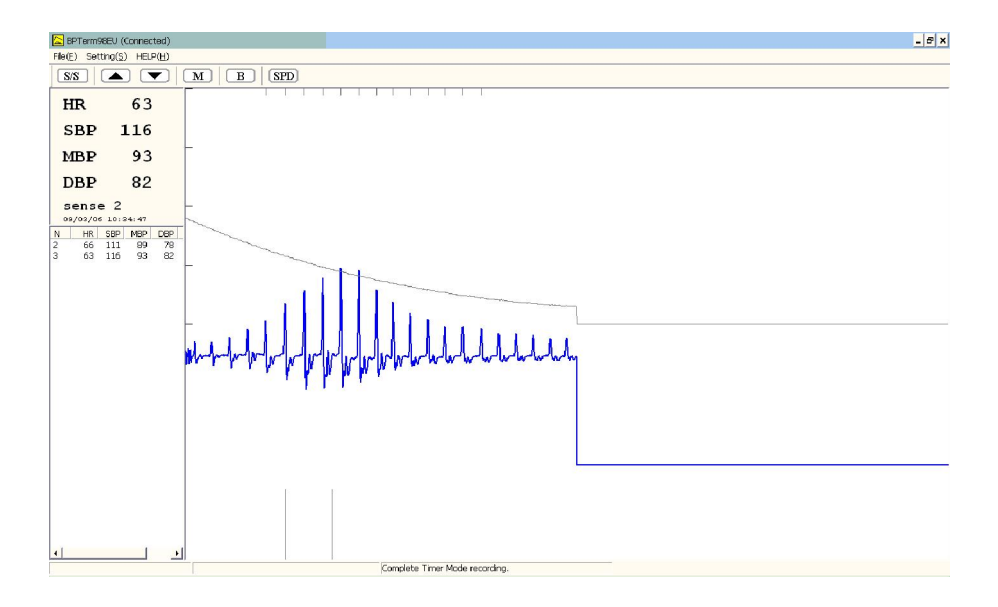

图6结果显示

测量结束后,退出监测界面,点击"BPEdit"进入编辑界面,打开测量的数据。(图7)

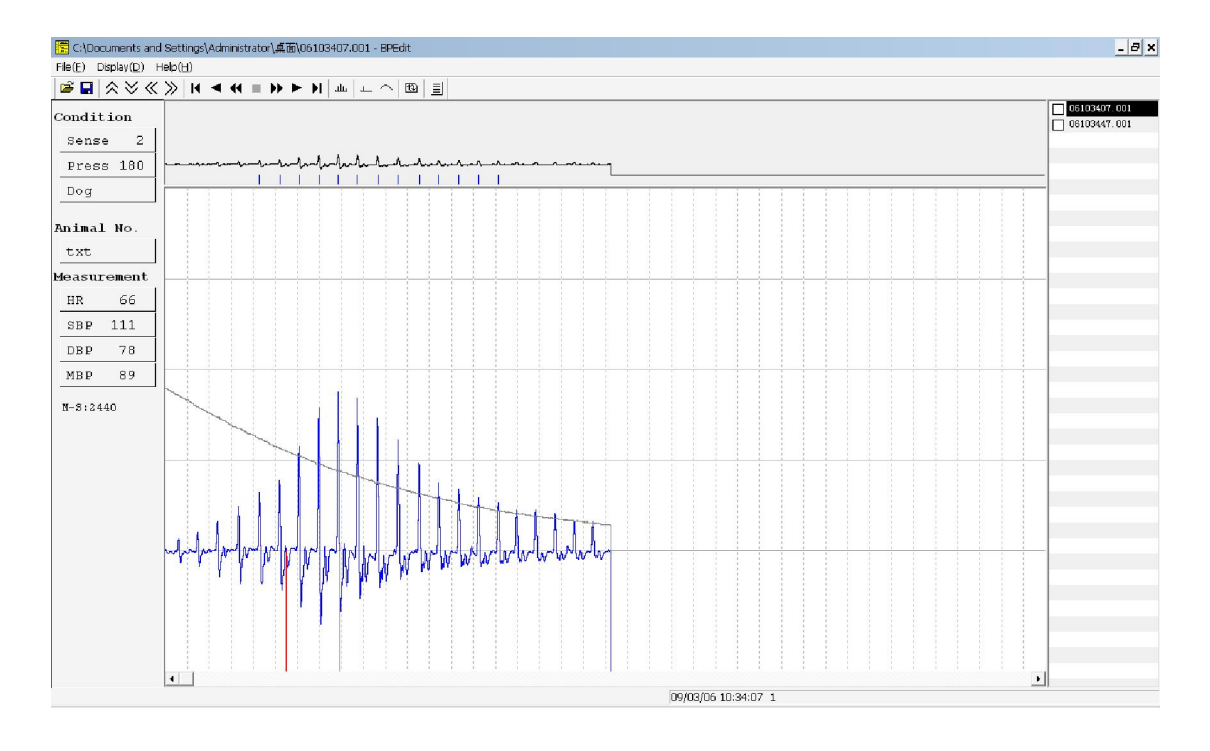

图7编辑界面

首文件在主窗口中显示,其它可供选择的文件显示在右侧;点击右侧的文件名,对应的结果会显示出 来;感度按钮 **◇ ◇** 和时间轴按钮 **◇ ◇**可以放大/缩小图形;按钮 山 □ 显示隐藏平均压和标线;按 钮 **へ**可以显示/隐藏回归曲线图(8)。

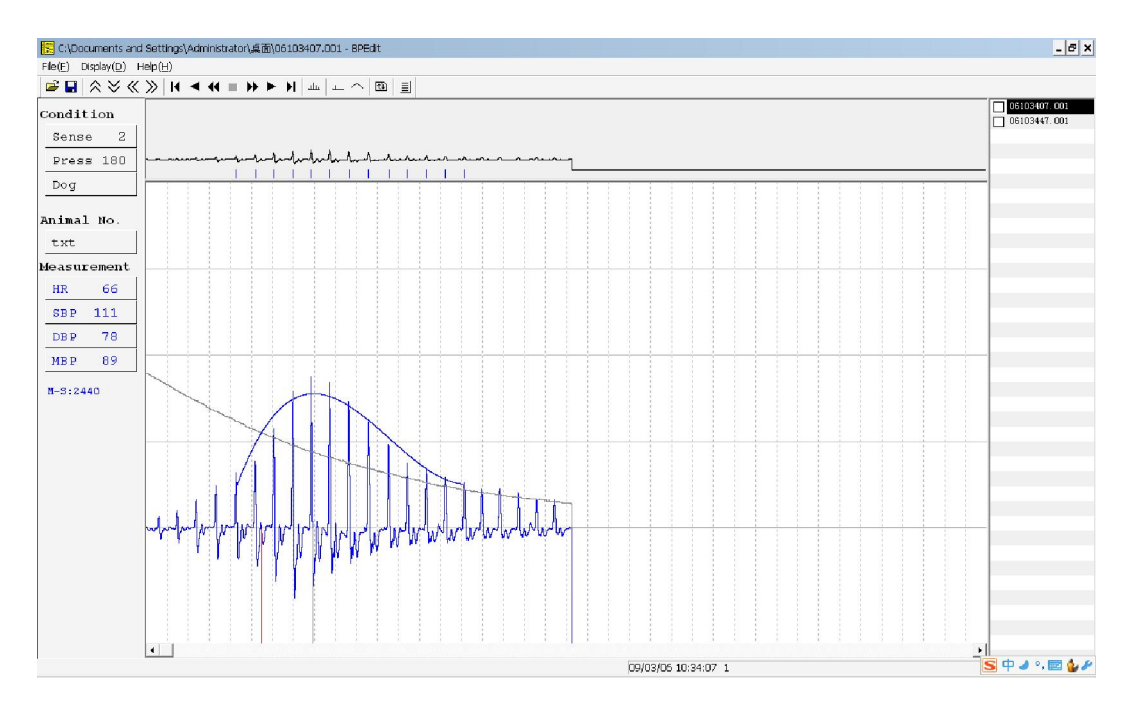

图 8 回归曲线

拖拽标志线可以调整舒张压和平均压的选取点; <sup>1</sup>圆调整确定; **三**按钮可以看到先前输入的动物信息, 并可以对这些信息确认和编辑。

对于,数据的输出,有多种方式,一种就是可以将图和数据一起打印出来如图9。

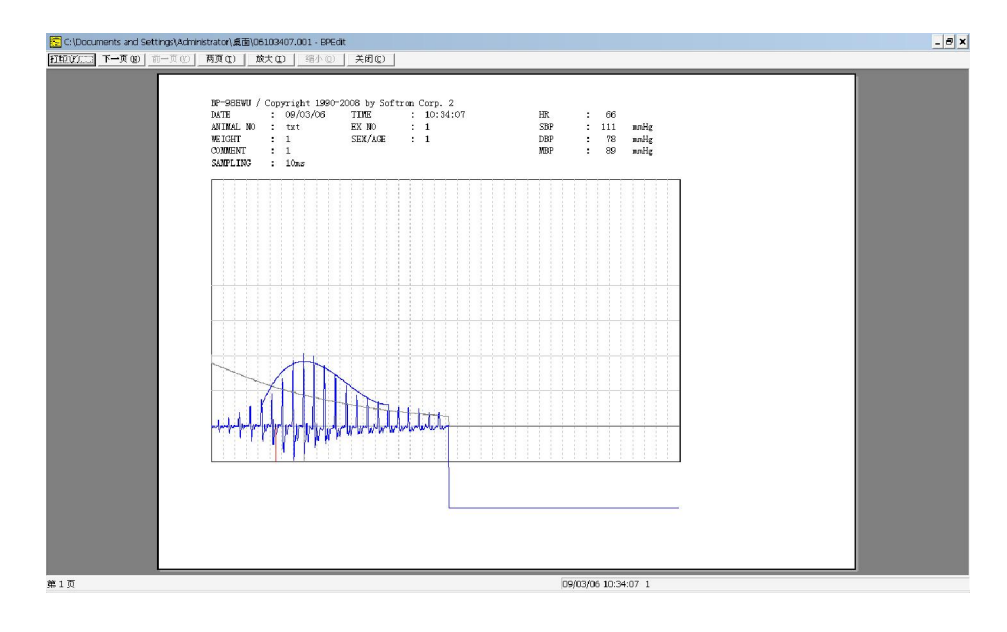

图9数据输出方式

另外一种就是,将数据转存到.txt 文本,在用.xls 打开。具体流程如下:

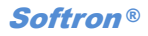

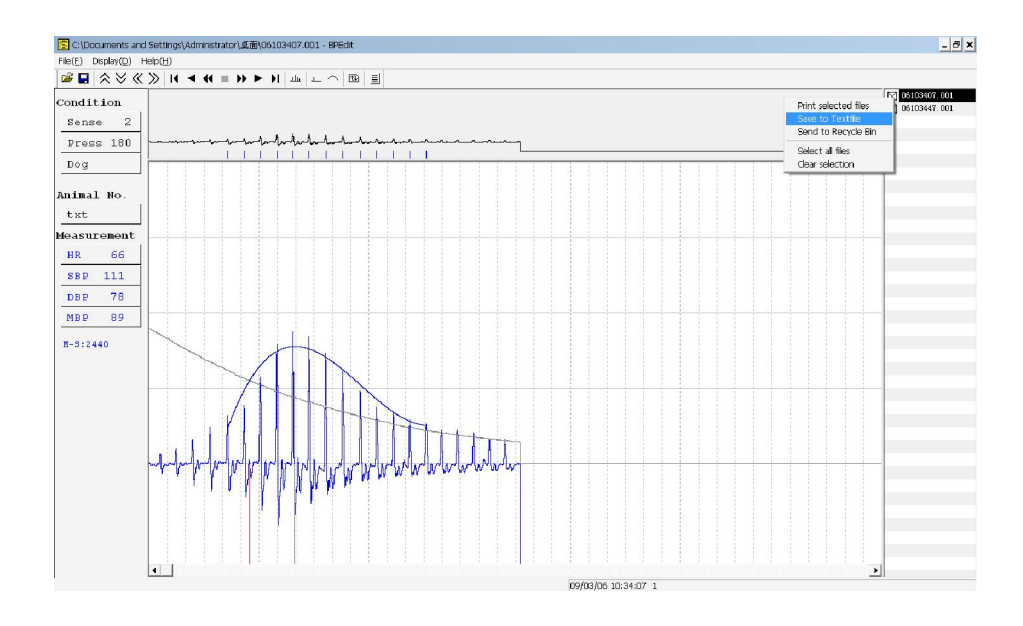

图 10 数据转存

点击"Save to Txtfile", 弹出图 11。

| 另存为                                               | ? ×                      |
|---------------------------------------------------|--------------------------|
| 保存在 (I): 🛛 🞯 桌面                                   | - 🖬 📥 🖬 -                |
| □ 我的文档                                            |                          |
| 文件名 @): Textout.txt<br>保存类型 (I): txt file (*.txt) | 【保存 ( <u>S</u> )<br>▼ 取消 |
| Measurements<br>© Dominant © Mean                 |                          |

图 11

打开我们保存的Textout.txt,如图12;

Softron<sup>®</sup>

| 〕 Textout.txt                                   | 记事本                                           |                                   |                             |                             |                                                                                               | - 🗆 🗙               |
|-------------------------------------------------|-----------------------------------------------|-----------------------------------|-----------------------------|-----------------------------|-----------------------------------------------------------------------------------------------|---------------------|
| 文件(E) 编辑(E)                                     | 格式( <u>○</u> ) 査看(⊻)                          | 帮助( <u>H</u> )                    |                             |                             |                                                                                               |                     |
| "DATE","TIME"<br>"09/03/06","1<br>"09/03/06","1 | ',"ANIMAL NO","<br>10:34:07","<br>10:34:47"," | EX NO","WEIGH<br>txt","<br>txt"," | T","SEX/AGE<br>1","<br>1"," | ","COMMENT"<br>1","<br>1"," | ,"SAMPLING","HR","SBP","DBP",<br>1","1",10,"66","111","78","8<br>1","1",10,"63","116","82","9 | "MBP" 🔺<br>9"<br>3" |
|                                                 |                                               |                                   |                             |                             |                                                                                               |                     |
|                                                 |                                               |                                   |                             |                             |                                                                                               |                     |
|                                                 |                                               |                                   |                             |                             |                                                                                               |                     |
|                                                 |                                               |                                   |                             |                             |                                                                                               |                     |
|                                                 |                                               |                                   |                             |                             |                                                                                               |                     |
|                                                 |                                               |                                   |                             |                             |                                                                                               | <b>_</b>            |
|                                                 |                                               |                                   |                             |                             |                                                                                               |                     |

图 12

新建.xls 文件, 打开.txt 文件, 如图 13;

| <b>8</b> | - <b>1</b> | (* • 🚨 🗋                                | <b>2</b> ) =                | 11 NO 107                              |             | 10.00                                                                                                |                    | Textout.t       | xt - Micros  | oft Excel |                     |                      |      |    |                            |                                    | _ 60 | x |
|----------|------------|-----------------------------------------|-----------------------------|----------------------------------------|-------------|----------------------------------------------------------------------------------------------------|--------------------|-----------------|--------------|-----------|---------------------|----------------------|------|----|----------------------------|------------------------------------|------|---|
| 間で       | 井始         | 描入<br>定<br>定<br>本<br>本<br>日<br><i>I</i> | (回布局 公<br>・<br>□ • (田 • ) < | эт жэн<br>11 - А́<br>3» - <u>А</u> - Р |             | ₩81 #<br>=<br>=<br>=<br>=<br>=<br>;<br>=<br>;<br>=<br>;<br>=<br>;<br>;<br>;<br>;<br>;<br>;<br>;<br>; | 波工具<br>副目離<br>副合并版 | A行 第<br>話居中 - 9 | Q<br> - %, , | · *       | ▲ 4 倍式 表用<br>▼ 表格格式 | ↓<br>単元格<br>t - 样式 - | 活入別除 | 格式 | Σ 自动求和<br>■ 埴充 •<br>② 清除 • | - <b>大</b> (代<br>排序和 查找<br>偏选 · 选择 |      | × |
|          | 剪贴板 「      | *                                       | 字体                          |                                        | G           | 对齐7                                                                                                  | fst (              | l5r             | 数字           | 6         | 样式                  |                      | 单元相  | 5  |                            | 编辑                                 |      |   |
|          | E7         | - (0                                    | fx                          |                                        |             |                                                                                                    |                    |                 |              |           |                     |                      |      |    |                            |                                    |      | ¥ |
| 1        | A<br>DATE  | B<br>TIME                               | C<br>ANIMAL NO              | D<br>EX NO                             | E<br>WEIGHT | F<br>SEX/AGE                                                                                         | G<br>COMMENT       | H<br>SAMPLING   | I<br>HR      | J<br>SBP  | K<br>DBP            | L<br>MBP             | n    | N  | 0                          | P                                  | Q    |   |
| 3        | 2009-3-6   | 10:34:07                                | txt                         | 1                                      | 1           | 1                                                                                                    | 1                  | 10              | 66<br>63     | 111 116   | 82                  | 93                   |      |    |                            |                                    |      |   |
| 4        |            |                                         |                             |                                        |             |                                                                                                    |                    |                 |              |           |                     |                      |      |    |                            |                                    |      |   |
| 6        |            |                                         |                             |                                        |             |                                                                                                    |                    |                 |              |           |                     |                      |      |    |                            |                                    |      |   |
| 8        |            |                                         |                             |                                        |             |                                                                                                    |                    |                 |              |           |                     |                      |      |    |                            |                                    |      |   |
| 10       |            |                                         |                             |                                        |             |                                                                                                    |                    |                 |              |           |                     |                      |      |    |                            |                                    |      |   |
| 12       |            |                                         |                             |                                        |             |                                                                                                    |                    |                 |              |           |                     |                      |      |    |                            |                                    |      |   |
| 13<br>14 |            |                                         |                             |                                        |             |                                                                                                    |                    |                 |              |           |                     |                      |      |    |                            |                                    |      | - |
| 15<br>16 |            |                                         |                             |                                        |             |                                                                                                    |                    |                 |              |           |                     |                      |      |    |                            |                                    |      |   |
| 17       |            |                                         |                             |                                        |             |                                                                                                    |                    |                 |              |           |                     |                      |      |    |                            |                                    |      |   |
| 19       |            |                                         |                             |                                        |             |                                                                                                    |                    |                 |              |           |                     |                      |      |    |                            |                                    |      |   |
| 20       |            |                                         |                             |                                        |             |                                                                                                    |                    |                 |              |           |                     |                      |      |    |                            |                                    |      |   |
| 22<br>23 |            |                                         |                             |                                        |             |                                                                                                    |                    |                 |              |           |                     |                      |      |    |                            |                                    |      |   |
| 24<br>25 |            |                                         |                             |                                        |             |                                                                                                    |                    |                 |              |           |                     |                      |      |    |                            |                                    |      |   |
| 26<br>27 |            |                                         |                             |                                        |             |                                                                                                    |                    |                 |              |           |                     |                      |      |    |                            |                                    |      |   |
| 28       |            |                                         |                             |                                        |             |                                                                                                    |                    |                 |              |           |                     |                      |      |    |                            |                                    |      |   |
| 14 4     | M Texto    | ut 🔊                                    |                             |                                        |             |                                                                                                    |                    |                 |              |           | 14                  |                      |      | Ш  |                            |                                    | Þ    | 1 |
| 就绪       | 1          |                                         |                             |                                        |             |                                                                                                    |                    |                 |              |           |                     |                      |      |    |                            | 00%                                |      | Ð |

图 13

这样, 就完成了, 数据的转存, 方便了大量数据的统计工作。